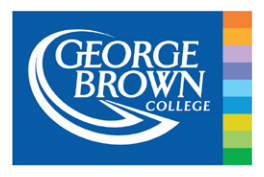

# Online Application System Guide for International Applicants

# **Getting started**

Make sure your computer is connected to the internet and you are using a compatible browser. Internet Explorer 8 (or later), Firefox, Safari or Chrome will work.

Go to https://applynow.georgebrown.ca to begin.

#### **Create an account:**

- Click on Register as new applicant to begin.
- Enter the email address you wish to use.
- Create a password.
- Enter your name as it appears on your passport.
- Tell us where you heard about George Brown College.
- Click Create account to continue.

A registration email will be sent to your email address. Open the email and click on the link in it.

#### **Step 1: Personal Information**

- Enter your personal information in the proper fields.
- Items marked with \* are required.
- Make sure that you enter your complete name as it appears on your passport.

#### **Step 2: Agent/Source Information**

- Select whether or not you are applying through an agent. If yes, fill in your agent's information.
- Select whether or not you have applied to George Brown before. If yes, enter your George Brown ID.
- Select whether or not you're transferring from another Canadian school. If yes, select the school.

#### Step 3: English/ESL Requirement

Here you will see the options you have for providing George Brown with proof of English proficiency.

- Select the option that applies to you\*.
- If you wish to take English for Academic Purposes (EAP), please consult the instructions below.
- Otherwise, continue to Step 4.

\* Please note that the "not applicable" option is only for students who have completed two years of study in which the language of i nstruction was English, in one of the approved countries listed.

| CERRE ONLINE | APPLICATION FOR INTERNATIONAL STUDENTS                              |
|--------------|---------------------------------------------------------------------|
| Go back      | Student Login Email address: Password: Password:                    |
|              | Log in<br>Remember me Forget password?<br>Register as new applicant |

#### **Step 1: Personal Information**

|                                                                                                    | Create Account                                                                              |      |
|----------------------------------------------------------------------------------------------------|---------------------------------------------------------------------------------------------|------|
|                                                                                                    |                                                                                             |      |
| Email Address:                                                                                      | Enter email                                                                                 |      |
|                                                                                                    |                                                                                             |      |
| Confirm Email Address:                                                                              | Confirm Email                                                                               |      |
|                                                                                                    |                                                                                             |      |
| Override Email Address:                                                                             | Override Email                                                                              |      |
|                                                                                                    |                                                                                             |      |
| Password:                                                                                           | Password                                                                                    |      |
|                                                                                                    |                                                                                             |      |
| Conditions Reconstruction of a                                                                      |                                                                                             |      |
| Conterin Password:                                                                                  | Confirm Password                                                                            |      |
| Connem Passworu:                                                                                    | Confirm Password                                                                            |      |
| AME AS IT APPEARS ON Y                                                                              | Confirm Password                                                                            |      |
| ME AS IT APPEARS ON Y                                                                               | Confirm Password                                                                            |      |
| ME AS IT APPEARS ON Y                                                                               | Confirm Password UR PASSPORT First Name                                                     |      |
| Contra Passwore:<br>ME AS IT APPEARS ON Y<br>First Name (Given Name):                               | Confirm Password UII PASSPORT First Name                                                    |      |
| Commun Passwork:<br>ME AS IT APPEARS ON Y<br>First Name (Given Name):<br>Last Name (Family Name):   | Confirm Password UR PASSPORT First Name Last Name                                           |      |
| Contrar Peasoure:<br>AME AS IT APPEARS ON Y<br>First Name (Given Name):<br>Last Name (Family Name): | Confirm Password UIR PASSPORT First Name Last Name                                          |      |
| Contrin Passwer:<br>AME AS IT APPEARS ON Y<br>First Name (Given Name):<br>Last Name (Family Name):  | Confirm Password UIR PASSPORT First Name Last Name Where did you first hear about George Br | own? |
| Comming Passworks                                                                                   | Confirm Password UII PASSPORT First Name Last Name Where did you first hear about George Br | own? |

# Step 2: Agent/Source Information

| Agent Information                                                             |    |   |  |                |
|-------------------------------------------------------------------------------|----|---|--|----------------|
| Are you applying through an educational agent?:*                              | No | ~ |  |                |
| Previous Postsecondary Application                                            |    |   |  |                |
| Have you applied to George Brown College before?:*                            | No | * |  |                |
| Are you transferring to George Brown College from another<br>Canadian School: | No | * |  |                |
| Return to previous step                                                       |    |   |  | Go to next ste |

# Step 3: English/ESL Requirement

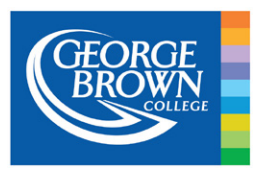

# Online Application System Guide for International Applicants

# English for Academic Purposes.

- Select whether you are applying for the EAP program only, or whether you are applying to EAP and a postsecondary program.
- If you are submitting a TOEFL or IELTS score to be used to determine which level of EAP you will begin at, select "Yes" from the dropdown menu. If you are NOT submitting an IELTS or TOEFL result, select "No".
- Select how many weeks you will need to study for. Each level is 8 weeks long. Also select the date you wish to begin your EAP study.

# **Step 4: Program Choice**

- Select the program and term you wish to apply for.
- You can select a 2nd choice which you will be considered for if you are not accepted to your 1st choice.

#### **Step 5: Upload Your Documents**

- Upload the required documents by clicking Upload file for each document.
- If you are submitting a TOEFL or IELTS Academic test result, upload it here.

# **Step 6: Application Fee**

Online payment by credit card is the fastest and most convenient option -- Visa, MasterCard, Amex are accepted.

- Select the method you wish to use to pay your \$95 application fee.
- If paying by credit card, enter the required information and click Checkout
- If paying by Bank Transfer, upload the receipt. If you have a voucher, upload it here.

#### Step 7: Review and Submit

- Review your program selection at this step before submitting your application.
- If you wish to view/print and review your complete application before submitting it, click on the link below the program selection summary.
- You must read and accept the agreement before you are able to submit your application.

# Step 8: Check your status

You can return to your application in the future to check on the status. Log in using your email and password.

#### **Step 4: Program Choice**

| Program Choice                                                                                                    |                                                         |
|----------------------------------------------------------------------------------------------------|---------------------------------------------------------|
| • You are permitted to select a 2nd program choice which you will only be considered for if you are not issued a maximum of 2 program application choices per intake, with only 1 offer issued. | an offer letter for your 1st program choice. There is a |
| Please note: We are only accepting new applications for May 2024 intake from applicants who have a valid st<br>encourage you to apply for our September 2024 intake.                            | udy permit. If you do not have a valid study permit, we |
| 1 <sup>st</sup> choice<br>Choose a Program                                                                                                    |                                                         |
| Select                                                                                                    | v                                                       |
| 2 <sup>nd</sup> choice (optional)<br>Choose a Program                                                                                                    |                                                         |
| Select                                                                                                    | ×                                                       |
| Return to previous step                                                                                                    | Save and go to next step 🥥                              |

#### **Step 5: Upload Your Documents**

| Upload Secondary and/or Post-secondary School Transcripts (File names must be in English only with No special characte | rs)         |
|----------------------------------------------------------------------------------------------------|-------------|
| anslated and notarized transcripts from secondary/post-secondary school                                                |             |
| Status: Not uploaded                                                                                                   | Upload file |
| Vpload Secondary and/or Post-secondary School Diploma (File names must be in English only with No special characters)  |             |
| anslated and notarized secondary/post-secondary school diploma                                                         |             |
| Status: Not uploaded                                                                                                   | Upload file |
| Upload Resume/CV (only if Program requires it)                                                                         |             |
| pload Resume/CV (only if program requires it)                                                                          |             |
| Status: Not uploaded                                                                                                   | Upload file |
| Upload Passport Page (File names must be in English only with No special characters) 🛷                                 |             |

# Step 6: Application Fee

| Order Summer  |                       |                                               |
|---------------|-----------------------|-----------------------------------------------|
| Order Summary | Subtotal              | 110.00                                        |
|               | Total                 | \$110.00                                      |
| Back          | Ch                    | eckout                                        |
|               | Order Summary<br>Back | Order Summary<br>Subtotai<br>Totai<br>Back Ch |

# Step 7: Review and Submit

Return to previous step

|                                                                                       | B133                                                                               | Business – Finance                                                                                                    |                                                                                                    |                                                                                   |                                                                  | Sep, 2024                                                                       | 2 years (4 semesters)                                                                                                    |
|---------------------------------------------------------------------------------------|------------------------------------------------------------------------------------|----------------------------------------------------------------------------------------------------|----------------------------------------------------------------------------------------------------|-----------------------------------------------------------------------------------|------------------------------------------------------------------|---------------------------------------------------------------------------------|----------------------------------------------------------------------------------------------------|
| hoice #1                                                                              | B108                                                                               | Business Administrat                                                                                                    | ion – Marketing                                                                                            | 1                                                                                 |                                                                  | Jan, 2025                                                                       | 3 years (6 semesters)                                                                                                    |
|                                                                                       |                                                                                    |                                                                                                    |                                                                                                    |                                                                                   |                                                                  |                                                                                 | h at south                                                                                                    |
| We are curi                                                                           | rently acce                                                                        | epting applications and                                                                                                    | processing offe                                                                                            | rs as per the                                                                     | Admissio                                                         | ns Schedule                                                                     | below.                                                                                                    |
| ierm Intak                                                                            | e                                                                                  | lasta de la Realizada                                                                                                    | peptember 202                                                                                              | 23january 20.                                                                     | 24 May 20                                                        | 24                                                                              |                                                                                                    |
| Intake ope                                                                            | n for subm                                                                         | hission of applications                                                                                                    | Dec 5/22                                                                                                   | Apr 3/23                                                                          | Aug 8/                                                           | 23                                                                              |                                                                                                    |
| Application                                                                           | review ar                                                                          | nd Offer issuance begin:                                                                                                    | sDec 5/22                                                                                                  | Apr 3/23                                                                          | Aug 8/.                                                          | 23                                                                              |                                                                                                    |
| First day of                                                                          | class                                                                              |                                                                                                    | Sept 5/23                                                                                                  | Jan 8/24                                                                          | May 6/                                                           | 24                                                                              |                                                                                                    |
| 2023-24                                                                               |                                                                                    |                                                                                                    |                                                                                                    |                                                                                   |                                                                  |                                                                                 |                                                                                                    |
|                                                                                       |                                                                                    |                                                                                                    |                                                                                                    |                                                                                   |                                                                  |                                                                                 |                                                                                                    |
|                                                                                       |                                                                                    |                                                                                                    |                                                                                                    |                                                                                   |                                                                  |                                                                                 |                                                                                                    |
| Application                                                                           | s for cond                                                                         | itional admission throu                                                                                                    | gh the GBC Eng                                                                                             | lish for Acade                                                                    | emic Purp                                                        | oses (EAP) p                                                                    | program will be processed                                                                                                    |
| Application                                                                           | s for cond<br>the year                                                             | itional admission throu<br>according to the EAP sta                                                                                                    | gh the GBC Eng<br>irt dates.                                                                               | lish for Acade                                                                    | emic Purp                                                        | ooses (EAP) p                                                                   | program will be processed                                                                                                    |
| Application<br>throughout                                                             | s for cond<br>the year                                                             | itional admission throu<br>according to the EAP sta                                                                                                    | gh the GBC Eng<br>irt dates.                                                                               | lish for Acade                                                                    | emic Purp                                                        | ooses (EAP) p                                                                   | program will be processed                                                                                                    |
| Application<br>throughout<br>If you are n                                             | s for cond<br>the year<br>equired to                                               | itional admission throu<br>according to the EAP sta<br>do a field or work place                                                                                | gh the GBC Eng<br>irt dates.<br>ement, internsh                                                            | lish for Acade                                                                    | emic Purp                                                        | ooses (EAP) p<br>ement, or pr                                                   | program will be processed                                                                                                    |
| Application<br>throughout<br>If you are n<br>semesters                                | s for cond<br>t the year a<br>equired to<br>of study, it                           | itional admission throu<br>according to the EAP sta<br>do a field or work place<br>is your sole responsibi                                                     | gh the GBC Eng<br>irt dates.<br>ement, internsh<br>lity to apply for                                       | lish for Acade<br>ip, co-op, clin<br>a co-op work                                 | emic Purp<br>lical place<br>permit (i                            | ooses (EAP) p<br>ement, or pr<br>f required) a                                  | program will be processed<br>acticum within the first or secon<br>along with your study permit                                   |
| Application<br>throughout<br>If you are n<br>semesters<br>application<br>https://www. | s for cond<br>the year<br>equired to<br>of study, it<br>to ensure                  | itional admission throu<br>according to the EAP sta<br>do a field or work place<br>is your sole responsibi<br>that you can begin you                           | gh the GBC Eng<br>irt dates.<br>ement, internsh<br>lity to apply for<br>r academic wor<br>tion-citizenshin | lish for Acade<br>ip, co-op, clin<br>a co-op work<br>k placement<br>btml for mor  | emic Purp<br>lical place<br>permit (i<br>as schede               | ement, or pr<br>f required) a<br>uled. Please                                   | program will be processed<br>acticum within the first or secon<br>along with your study permit<br>refer to<br>gration documents  |
| Application<br>throughout<br>If you are n<br>semesters<br>application<br>https://www  | s for cond<br>t the year a<br>equired to<br>of study, it<br>to ensure<br>w.canada. | itional admission throu<br>according to the EAP sta<br>do a field or work place<br>is your sole responsibi<br>that you can begin you<br>ca/en/services/immigra | gh the GBC Eng<br>irt dates.<br>ement, internsh<br>lity to apply for<br>r academic wor<br>tion-citizenship | lish for Acade<br>ip, co-op, clin<br>a co-op work<br>k placement<br>.html for mor | emic Purp<br>lical place<br>permit (i<br>as schedi<br>re details | ooses (EAP) p<br>ement, or pr<br>if required) a<br>uled. Please<br>on all immig | program will be processed<br>acticum within the first or secon<br>along with your study permit<br>refer to<br>gration documents. |

Check Status 🔿